## Windows Windowsメール ■設定確認方法

※設定には、当社の「電子メールアドレス設定書」が必要ですので、あらかじめご用意ください。 お手元にない方は、OCTVまでご連絡ください。

 $\left( 1 \right)$ 

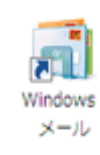

Windowsメールを起動します。

### [2]

|                                  | ラール(1) メッセージ(M) ヘルプ(H)                                                                    |                           | 検索 |  |
|----------------------------------|-------------------------------------------------------------------------------------------|---------------------------|----|--|
|                                  | <b>5</b> )                                                                                | •••                       | _  |  |
| 🍃 ローカル フォルタ                      | すべて問題(Z)                                                                                  | 受信日時 ・                    |    |  |
| 量 受信トレイ<br>量 送信トレイ<br>目 送信活みアイアム | Windows アドレス様(C)         CbH+Shift+C           百出人をアドレス様に出版する(D)         Windows サレンボー(L) | このビューにはアイテムがありません。        |    |  |
| ごみ箱<br>ば下書き                      | xut=0::=:(P)                                                                              |                           |    |  |
| き 注意メール                          | ニュースグループ(W) Ctrl+W                                                                        |                           |    |  |
| 3 740097F 32327                  | アカウント(A)                                                                                  |                           |    |  |
|                                  | 送版メールのオプション(J)<br>オプション(O)                                                                |                           |    |  |
|                                  | 凝出人: 飛先:<br>作名:                                                                           | マットー 21-11日日 キャップ 11日 キャッ |    |  |
|                                  |                                                                                           | XYU-YUMRCHCHRUN           |    |  |
|                                  |                                                                                           |                           |    |  |
|                                  |                                                                                           |                           |    |  |
|                                  |                                                                                           |                           |    |  |
|                                  |                                                                                           |                           |    |  |
|                                  |                                                                                           |                           |    |  |
|                                  |                                                                                           |                           |    |  |

メニューバーから、 [ツール] - [アカウント]を選択します。

# [3]

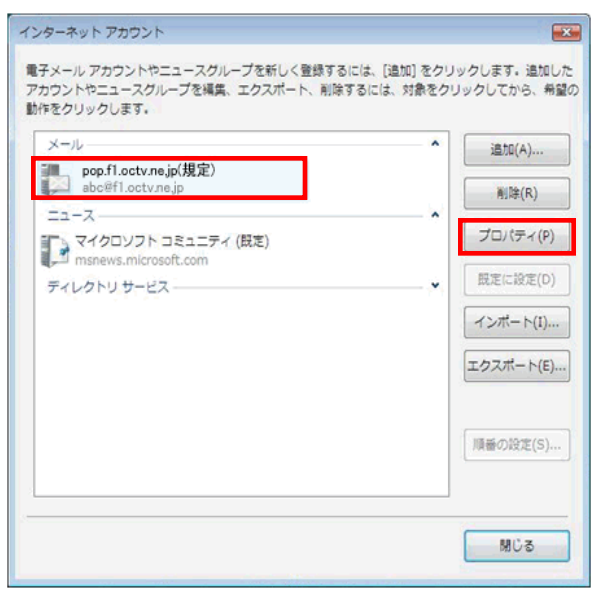

[インターネットアカウント] 画面が表示されます。

設定を確認したいアカウントを選択し、 [プロパティ]を選択します。

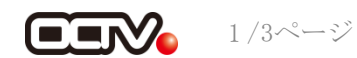

### [4]

| <ul> <li>pop.fl.octv.ne.jp プロパラ</li> <li>全般 サーバー 接続 セキュ</li> <li>メール アカウント</li> <li>ごれらのサーバー<br/>(例: 仕事、Wind</li> <li>pop.fl.octv.ne.jp</li> </ul> | ティ<br>リティ   詳細設定  <br>ーに覚えやすい名前をつけてください<br>lows メール)。 | × |
|----------------------------------------------------------------------------------------------------|-------------------------------------------------------|---|
| ユーザー情報<br>名前(N):<br>会社(O):                                                                                                    | OCTV太郎                                                |   |
| 電子メール アドレス(M):<br>返信アドレス(Y):                                                                                                    | abc@f1.octv.ne.jp                                     |   |
| ✓×−ルの受信時および同り                                                                                                    | 明時にこのアカウントを含める(I)                                     |   |
|                                                                                                    | OK キャンセル 道用(A)                                        |   |

#### [プロパティ] 画面が表示されます。 [全般] タブが選択されていることを確認します。

【名前】 自由に入力します。 ここで入力した内容が送信メールの送信者として表示されます。 例: OCTV太郎

【電子メールアドレス】 「電子メールアドレス設定書」(以下「設定書」)の 「電子メールアドレス」を入力します。 例:abc@f1.octv.ne.jp

【メールの受信時および同期時にこのアカウントを含める】 チェックを入れます。

### $\begin{bmatrix} 5 \end{bmatrix}$

| pop.f1.octv.ne.jp プロパティ             | ×   |
|-------------------------------------|-----|
| 全般 サーバー 接続 セキュリティ 詳細設定              |     |
| サーバー情報                              |     |
| 受信メール サーバーの種類( <u>M</u> ): POP3     |     |
| 受信メール (POP3)([): pop.fl.octv.ne.jp  |     |
| 送信メール (SMTP)(山): smtp.f1.octv.ne.jp |     |
| 受信メール サーバー                          |     |
| ユーザー名(A): abc@f1.octv.ne.jp         |     |
| ノセコード(2):                           |     |
| ☑ パスワードを保存する( <u>₩</u> )            |     |
| セキュリティで保護されたパスワード認証でログオンする(S)       |     |
| 送信メール サーバー                          |     |
| ✓ このサーバーは認証が必要( <u>い</u> )          |     |
|                                     |     |
|                                     |     |
| びば ちゃっかれ 「酒田                        | (A) |
|                                     |     |

[サーバー] タブを選択します。

【受信メールサーバーの種類】 「POP3」となっていることを確認します。

【受信メール(POP3)】 「設定書」の[受信メールサーバー(POP)]を入力します。 例: pop. fl. octv. ne. jp

【送信メール(SMTP)】 「設定書」の「送信メールサーバー(SMTP)」を入力します。 例:smtp.fl.octv.ne.jp

【ユーザー名】 「設定書」の「電子メールアドレス」を入力します。 例:abc@f1.octv.ne.jp

【パスワード】 「設定書」の「パスワード」を入力します。 例:ab01cd23

【パスワードを保存する】 チェックを入れます。

【セキュリティで保護されたパスワード認証でログオンする】 チェックしません。

【このサーバーは認証が必要】 チェックを入れます。

[設定]を選択します。

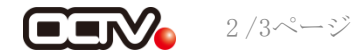

| [6]                            |
|--------------------------------|
| 送信メール サーバー                     |
| ログオン情報                         |
| ◎ 受信メール サーバーと同じ設定を使用する(U)      |
| ◎ 次のユーザー名とパスワードでログオンする(0)      |
| ユーザー名(E):                      |
| パスワード(P):                      |
| Iノパスワードを保存する(W)                |
| □セキュリティで保護されたパスワード認証でログオンする(S) |
| OK キャンセル                       |

# [7]

| <ul> <li>全般 サーバー 接続 セキュリティ 詳細設定</li> <li>サーバーのポート番号</li> <li>送信メール (SMTP)(<u>0</u>): 587 既定値を使用(L)</li> </ul> |
|----------------------------------------------------------------------------------------------------|
| サーバーのポート番号<br>送信メール (SMTP)( <u>0</u> ): 587 既定値を使用(L)                                                         |
| 送信メール (SMTP)( <u>0</u> ): 587 既定値を使用(L                                                                        |
|                                                                                                    |
| □ このサーバーはセキュリティで保護された接続 (SSL) が必要(0)                                                                          |
| 受信メール (POP3)(I): 995                                                                                          |
| 図 このサーバーはセキュリティで保護された接続 (SSL) が必要(C)                                                                          |
| サーバーのタイムアウト                                                                                                   |
| 短い                                                                                                    |
| 送信                                                                                                    |
| □次のサイズよりメッセージが大きい場合は分割する(2) 60 KB                                                                             |
| 配信                                                                                                    |
| ナーバーにメッセージのコピーを置く(L)                                                                                          |
| □サーバーから削除する( <u>R</u> ) 5 → 日後                                                                                |
| □[ごみ箱]を空にしたら、サーバーから削除(M)                                                                                      |
|                                                                                                    |
| OK キャンセル 通用( <u>A</u> )                                                                                       |

#### [送信メールサーバー] 画面が表示されます。

【ログオン情報】 「受信メールサーバーと同じ設定を使用する」を選択し ます。

[OK]を選択し、この画面を終了します。

[プロパティ] 画面に戻ります。 [詳細設定] タブを選択します。

【送信メール (SMTP)】 「587」と入力します。

【このサーバはセキュリティで保護された接続(SSL)が必要】 チェックしません。

【受信メール (POP3)】、 【このサーバはセキュリティで保護された接続(SSL)が必要】 以下の組み合わせのいずれかになっていることを確認します。

「995」、チェックあり または 「110」、チェックなし

【サーバーにメッセージのコピーを置く】 チェックを外すことを強くお勧めします。 ※チェックを入れると、メールが蓄積し、メールサーバーの容量を 超えてしまった場合、新しいメールを受信することができなくなりますので ご注意ください。

[適用]、[OK]を選択して この画面を終了します。

# 【完了】

| メール                                        | ^ ia | 九口(A)   |
|--------------------------------------------|------|---------|
| pop.fl.octv.ne.jp(規定)<br>abc@fl.octv.ne.jp |      | 间除(R)   |
|                                            |      | パティ(P   |
| msnews.microsoft.com                       |      |         |
| ディレクトリ サービス                                | ₩    | (こ設定(D  |
|                                            | イン   | ポート(I). |
|                                            | エクス  | ポート(E)  |
|                                            | 同語   | D設定(S)  |

[インターネットアカウント] 画面に戻ります。

[閉じる]を選択します。

これで、メールの設定確認は完了です。

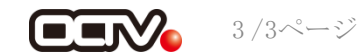